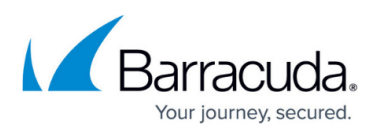

## **Updating Your Customer Email Address in the Branding Wizard**

https://campus.barracuda.com/doc/99615494/

**Attention**! Your customer email address needs to be updated to ensure a successful migration to the AWS platform.

**Note** : If you have an email address that has not been verified, the following banner is displayed on the ECHOplatform Manage page:

Your branding customer email address has not been verified. To verify your customer email address, click the following link: **Configure Branding**.

Click the **Configure Branding** link to display the Branding welcome page. See procedure below to provide a customer email address.

| Your Branded "Sent From Email Address" has not been verified yet. Please go here to complete the verification process. Configure Branding. |         |                                                                                                    |             |               |              | ding             |             |                 |
|----------------------------------------------------------------------------------------------------|---------|----------------------------------------------------------------------------------------------------|-------------|---------------|--------------|------------------|-------------|-----------------|
| _                                                                                                    | E C H O | Contract Contract Con | ■<br>Manage | More Services | View Reports | BB ▼<br>Pay Bill | Downloads   | 🔅 -<br>Preferer |
| Home > M                                                                                                    | anage   |                                                                                                    |             |               |              |                  | 🖌 Content S | hield Portal    |
| Management Dashboard<br>View, Edit, and Manage Your Accounts, Groups, and Computers                                                        |         |                                                                                                    |             |               |              |                  | 🗘 Supp      | sort Sea        |

If the **Verified** message is displayed on your Configure Branding page, no further action is needed. Else, perform the following steps.

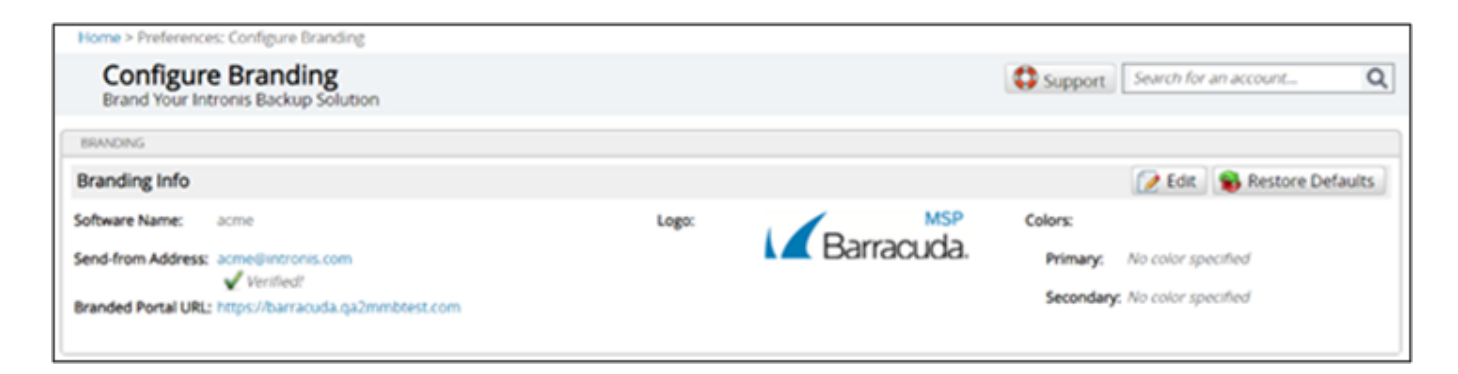

To update your customer email address, perform the following steps.

1. At the ECHOplatform ribbon, click Preferences, Configure Branding.

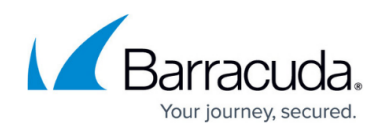

| E C H O                            | Contraction Contraction Contra | E<br>Manage | View Reports | Pay Bill | Downloads         | 🔅 ▼<br>Preferences            |
|------------------------------------|----------------------------------------------------------------------------------------------------|-------------|--------------|----------|-------------------|-------------------------------|
| Home                               |                                                                                                    |             |              |          |                   | Configure Reporting           |
| Welcome                            |                                                                                                    |             |              |          |                   | Manage Integrations           |
| Select Group to Display: All Compu | iters (No Grou                                                                                                    | (n)         | ~            |          | ude Pecurring Int | Manage Templates              |
| Backups finished in the last 24 H  |                                                                                                    | 497         |              |          | ude Kecurring-Inc | Manage Portal Time-Out/Users  |
| Backups inisited in the last 24 h  | iours •                                                                                                    |             |              |          |                   | Configure Billing Plans       |
|                                    |                                                                                                    |             |              |          |                   | Configure Branding            |
| U                                  |                                                                                                    |             |              |          |                   | View/Edit Contact Information |

The Configure Branding page is displayed.

| Home > Preferences: Configure Branding                    |                                 |                         |
|-----------------------------------------------------------|---------------------------------|-------------------------|
| Configure Branding<br>Brand Your Intronis Backup Solution | Support                         | Search for an account Q |
| BRANDING                                                  |                                 |                         |
| Branding Info                                             |                                 | 📝 Edit                  |
| Software Name: No software name specified                 | Logo: No logo specified Colors: |                         |
| Send-from Address: No support address specified           | Primary                         | r. No color specified   |
| Branded Portal URL: No URL specified                      | Second                          | ary: No color specified |
|                                                           |                                 |                         |

2. Click the **Edit** button.

The Specify Logo page is displayed.

## Barracuda Intronis Backup

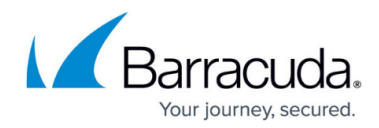

| Specify Logo                                                                                                    | Logo: |                                            |
|----------------------------------------------------------------------------------------------------|-------|--------------------------------------------|
| Supply the logo for your company. It will be used in various places in your<br>backup solution.                                                                                                    |       | 960                                        |
| Browse for your logo.*                                                                                                    | 320   | Chanse your loop and see it previewed here |
| Specify your logo (in JPG, PNG, or GIF Format) by clicking Browse below.                                                                                                    |       | enouse your rego and see it prevened mere. |
| The logo should be as close to the dimensions of 960 pixels (width) by 320<br>pixels (height) as possible. However, if you can't find one that is exactly this<br>size, don't worry about it. We'll scale it to look great for you. |       |                                            |
| Browse                                                                                                    |       |                                            |
|                                                                                                    |       |                                            |
|                                                                                                    |       |                                            |
|                                                                                                    |       |                                            |
|                                                                                                    |       |                                            |
|                                                                                                    |       |                                            |
|                                                                                                    |       |                                            |
|                                                                                                    |       |                                            |
|                                                                                                    |       |                                            |

3. Keep clicking **Next** until the Create Company Info page is displayed.

|                                                               | Openy                                                                                                    |                                                                                                    |
|---------------------------------------------------------------|----------------------------------------------------------------------------------------------------|----------------------------------------------------------------------------------------------------|
| his step lets you cus<br>. Supply your con<br>Agent software: | tomize how the software appears on these machi<br><b>npany information to be used in the</b>                                                            | nes, as well as the footer, so that it will appear as branded by you, not Barracuda.                                                                                             |
| Company Name:*                                                | YourBRAND                                                                                                    | Backup Monitor About Screen                                                                                                    |
| Software Name:*                                               | YourBRAND Backup                                                                                                    | About YourBRAND Backup     YourBRAND Backup                                                                                                    |
| Installation Path:                                            | C:\Program Files\YourBRAND\YourBRAND<br>Backup                                                                                                    | YOUR BRAND<br>Version 5.8                                                                                                    |
| . Provide your cor<br>notifications for                       | ntact information to be used in backup<br>your customers:                                                                                               | Copyright © Online Backup Solutions 2023<br>YourBRAND                                                                                                    |
| Sent-From Name:*                                              | YourBRAND Support<br>Allowed characters: a-z A-Z 0-9 . ' - ,                                                                                            | 800.555.5555                                                                                                    |
| Sent-From Email:*                                             | support@demoMSP.com<br>Type your email support address. A verification email shall be<br>sent to the email support address after finishing this wizard. |                                                                                                    |
| Support Phone:                                                | 800.555.5555                                                                                                    | ОК                                                                                                    |
| . Add the followin<br>Provider (Amazo                         | g SPF record line to your DNS/Hosting<br>n Route 53, GoDaddy, etc.):                                                                                    | Portal Footer:<br>Copyright © Online Backup Solutions 2023 YourBRAND support@demoMSP.com<br>All trademarks used herein are the property of their respective owners. 800.555.5555 |
| include:spf.onlir                                             | nebackupsolution.com                                                                                                    |                                                                                                    |

4. In the first section, verify your company information to be used in the Agent software, and then

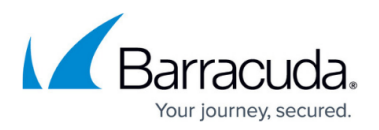

select an Installation Path.

- 5. In the second section, verify your contact information to be used in backup notifications to your customers.
- 6. Verify the support phone number to be displayed on the portal and on emails so your customers can call you for support.
- 7. In the third section, add the following SPF record line to your DNS/Hosting Provider (Amazon Route 53, GoDaddy, etc.):

## include spf.onlinebackupsolution.com

- If using DMARC subdomains, see <u>Configuring DMARC Subdomains</u> for additional steps.
   Note : Emails need to be verified before this feature can be used. Upon finishing this wizard, a verification email is sent to the customer support email address you entered in the field above.
- 9. Click **Next** until the Congratulations page is displayed.

| Branding Your Inti                           | ronis Ba                    | ckup So                          | lution                               |                                         |                                                  | 6 |
|----------------------------------------------|-----------------------------|----------------------------------|--------------------------------------|-----------------------------------------|--------------------------------------------------|---|
| -                                            | <ul> <li>Welcome</li> </ul> | <ul> <li>Specify Logo</li> </ul> | <ul> <li>Customize Portal</li> </ul> | <ul> <li>Create Company Info</li> </ul> | <ul> <li>Setup Customer Notifications</li> </ul> |   |
| Congratulations! You have branded            | your backup so              | lution!                          |                                      |                                         |                                                  |   |
| Please log in to the portal at the following | g address to see h          | iow it looks:                    |                                      |                                         |                                                  |   |
| https://barracuda.ga2mmbtest.com             |                             |                                  |                                      |                                         |                                                  |   |
| This is also the address that you should se  | end to your custo           | mers so that they o              | an check out the status              | of their backups.                       |                                                  |   |
| Note: You can also continue to log in to h   | ttps://manage.ba            | rracudamsp.com t                 | o use the unbranded po               | rtal if you want.                       |                                                  |   |
|                                              |                             |                                  |                                      |                                         |                                                  |   |
|                                              |                             |                                  |                                      |                                         |                                                  |   |
|                                              |                             |                                  |                                      |                                         |                                                  |   |
|                                              |                             |                                  |                                      |                                         |                                                  |   |
|                                              |                             |                                  |                                      |                                         |                                                  |   |
|                                              |                             |                                  |                                      |                                         |                                                  |   |
|                                              |                             |                                  |                                      |                                         |                                                  |   |
|                                              |                             |                                  |                                      |                                         |                                                  |   |
|                                              |                             |                                  |                                      |                                         |                                                  |   |
|                                              |                             |                                  |                                      |                                         |                                                  |   |
|                                              |                             |                                  |                                      |                                         |                                                  |   |
|                                              |                             |                                  |                                      |                                         | Close                                            |   |

 Click the link to Log in to the portal to see how it looks: **Note**: This is also the address that you should send to your customers so that they can check out the status of their backups. The Log in pop-up is displayed.

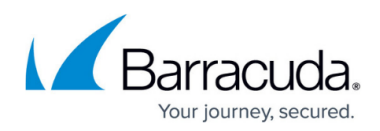

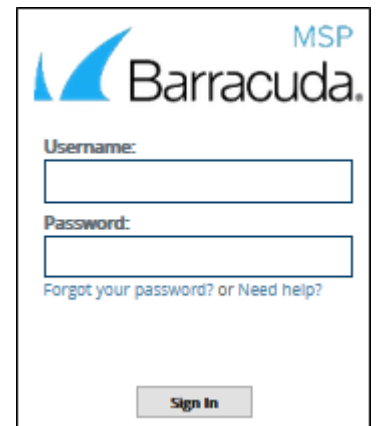

11. Enter your credentials and then click **Sign In**. The Configure Branding page is displayed with a **Send Verification Email** button.

| Home > Preferences: Configure Branding<br>Configure Branding<br>Brand Your Intronis Backup Solution                                                                                                    | Support Search for an account Q                                             |
|----------------------------------------------------------------------------------------------------|-----------------------------------------------------------------------------|
| BRANDING<br>Branding Info                                                                                                    | 📝 Edit. 🐞 Restore Defaults                                                  |
| Software Name:         acme         Logo:           Send-from Address:         support@demoMSP.com ▲ Univerified!         Send Verification Email           Branded Portal URL:         https://barracuda.qa2mmbtest.com         Send Verification Email | MSP Colors:<br>Primary: No color specified<br>Secondary: No color specified |

12. Click the Send Verification Email button.

If successful, the Configure Branding page is displayed with a verified check mark, as shown below.

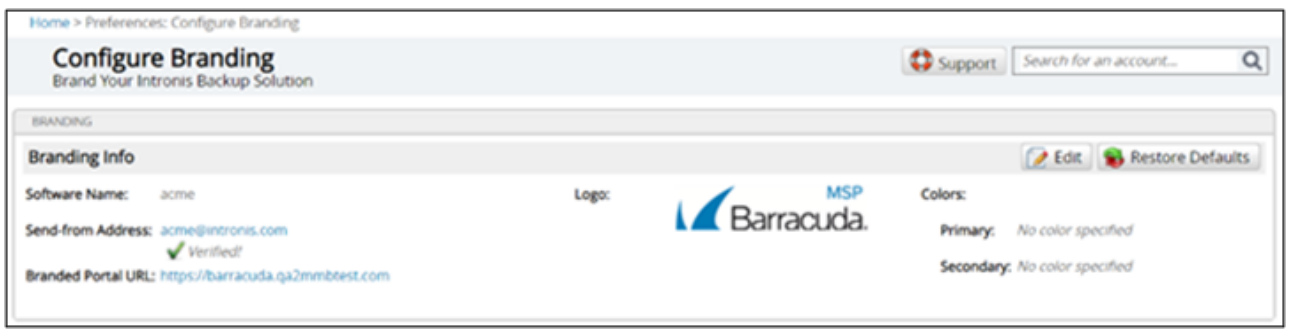

13. At the Congratulations page click Close .

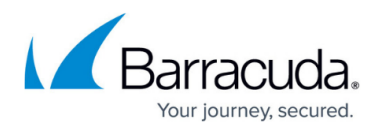

## Figures

- 1. campus update.png
- 2. campus brand verified.png
- 3. campus moreservices branding.png
- 4. campus aug brand.png
- 5. campus aug brand2.png
- 6. campus aug brand5 demarc.jpg
- 7. campus aug brand8.png
- 8. campus aug brand9 login.png
- 9. campus brand unverified.png
- 10. campus brand verified.png

© Barracuda Networks Inc., 2024 The information contained within this document is confidential and proprietary to Barracuda Networks Inc. No portion of this document may be copied, distributed, publicized or used for other than internal documentary purposes without the written consent of an official representative of Barracuda Networks Inc. All specifications are subject to change without notice. Barracuda Networks Inc. assumes no responsibility for any inaccuracies in this document. Barracuda Networks Inc. reserves the right to change, modify, transfer, or otherwise revise this publication without notice.